# **Install and Renew the SSL Certificate with ASDM**

### Contents

| Introduction                                         |
|------------------------------------------------------|
| Prerequisites                                        |
| Requirements                                         |
| Components Used                                      |
| Conventions                                          |
| Background Information                               |
| Procedure                                            |
| Verify                                               |
| Troubleshoot                                         |
| How to Copy SSL Certificates from One ASA to Another |
| Related Information                                  |

### Introduction

This document describes how to renew an SSL certificate and install it on ASA on a vendor or your own certificate server.

# Prerequisites

### Requirements

There are no specific requirements for this document.

#### **Components Used**

This procedure pertains to Adaptive Security Appliance (ASA) versions 8.x with Adaptive Security Device Manager (ASDM) version 6.0(2) or later.

The procedure in this document is based on a valid configuration with a certificate installed and used for SSL VPN access. The procedure does not impact your network as long as the current certificate is not deleted. This procedure is a step-by-step process on how to issue a new CSR for a current certificate with the same root certificate that issued the original root CA.

The information in this document was created from the devices in a specific lab environment. All of the devices used in this document started with a cleared (default) configuration. If your network is live, ensure that you understand the potential impact of any command.

#### Conventions

Refer to the Cisco Technical Tips Conventions for more information on document conventions.

# **Background Information**

This document describes a procedure that can be used as a guideline with any certificate vendor or your own root certificate server. Special certificate parameter requirements are sometimes required by your certificate vendor, but this document is intended to provide the general steps required to renew an SSL certificate and install it on an ASA that uses 8.0 software.

# Procedure

Complete these steps:

1. Select the certificate you want to renew beneath **Configuration > Device Management > Identity Certificates**, and then click **Add**.

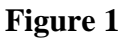

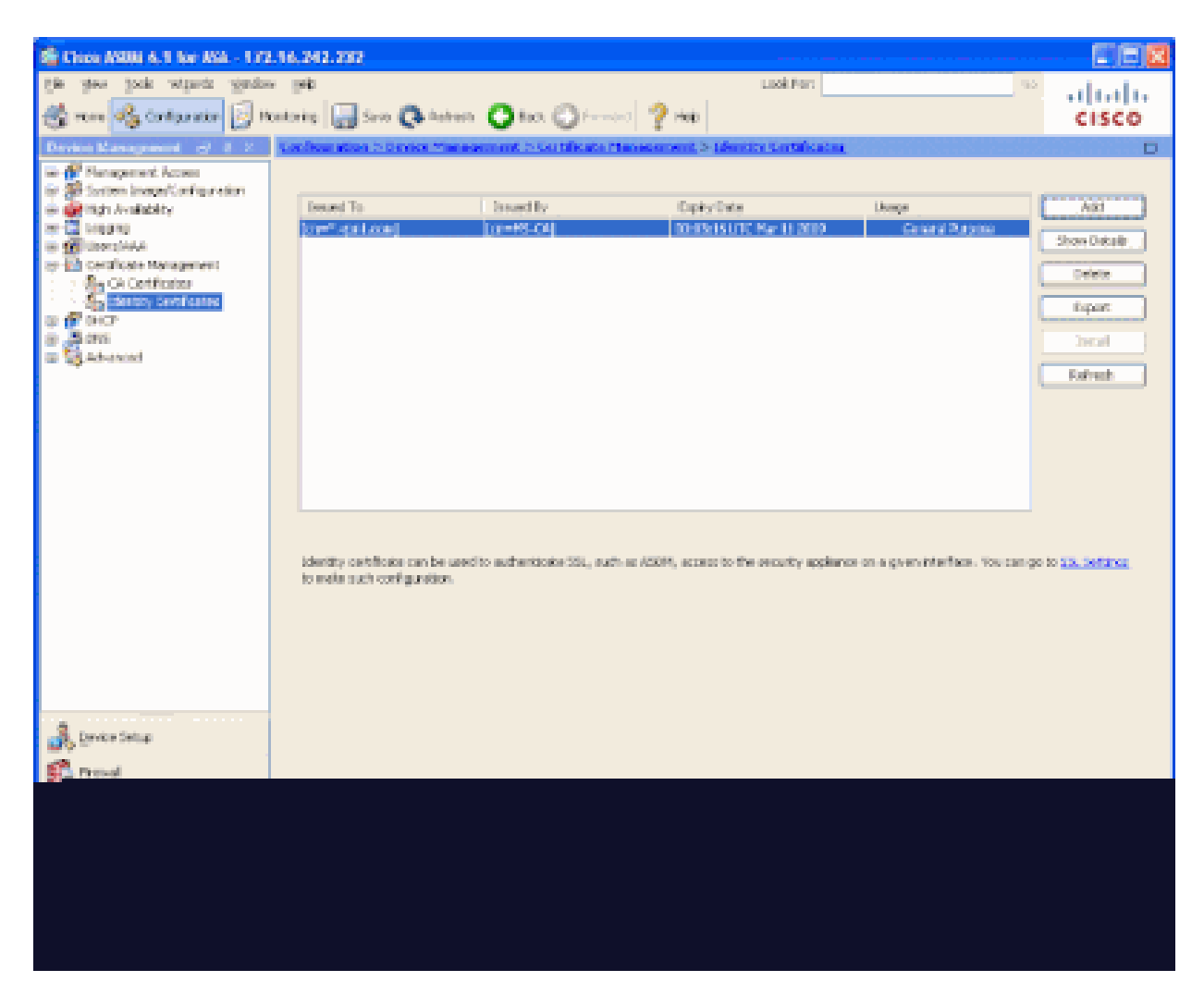

2. Under Add Identity Certificate, select the **Add a new identity certificate** radio button, and choose your key pair from the drop-down menu.

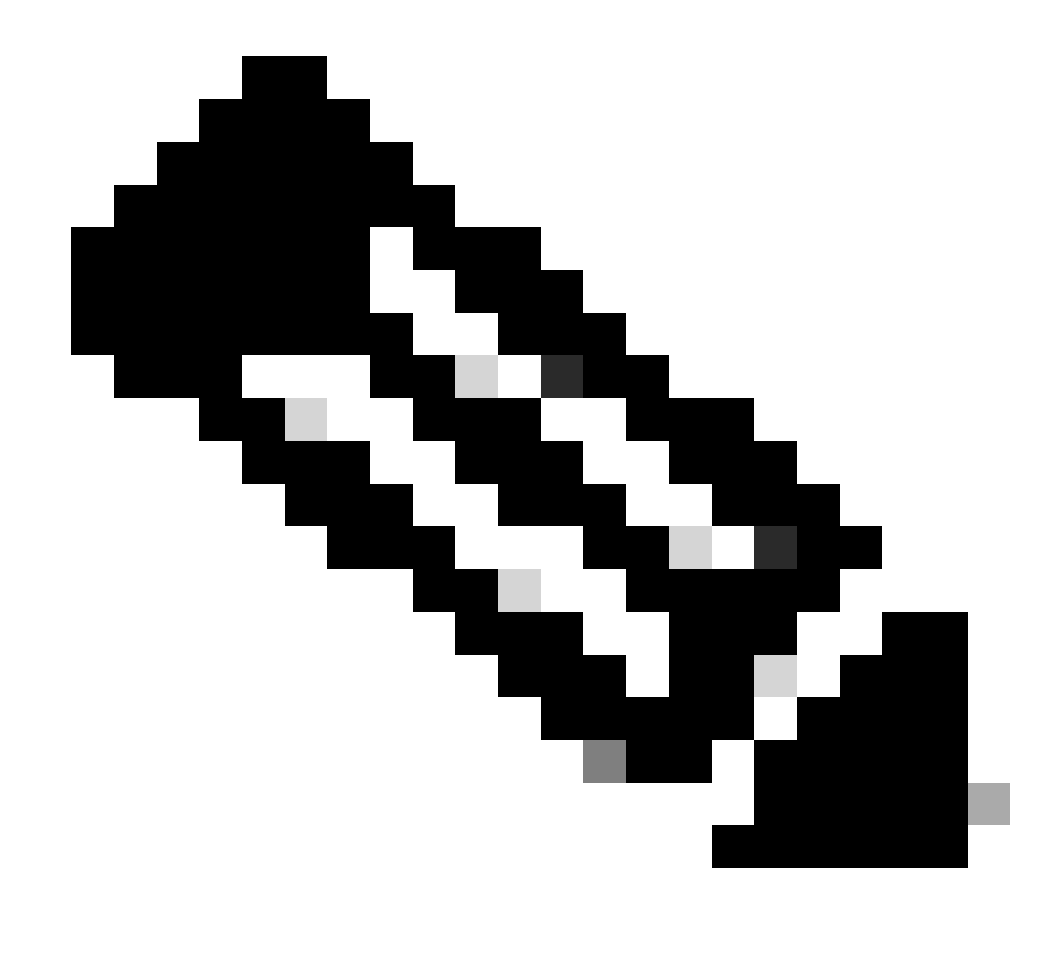

**Note**: It is not recommended to use because if you regenerate your SSH key, you invalidate your certificate. If you do not have an RSA key, complete Steps a and b. Otherwise continue to Step 3.

| 🖆 Add Identity Certificat                      | 9                                   |                          |
|------------------------------------------------|-------------------------------------|--------------------------|
| O Import the identity certifi                  | cate from a file:                   |                          |
| Decryption Passphrase:                         |                                     |                          |
| File to Import From:                           |                                     | Browse                   |
| <ul> <li>Add a new identity certifi</li> </ul> | cate:                               |                          |
| Key Pair:                                      | CertKey 💌                           | Show New                 |
| Certificate Subject DN:                        | ASA5540.company.com                 | Select                   |
| 🔲 Generate self-signed                         | certificate                         |                          |
| Act as local certifi                           | cate authority and issue dynamic ce | ertificates to TLS-Proxy |
|                                                |                                     | Advanced                 |
| Add Certifi                                    | cate Cancel                         | Help                     |

a. (Optional) Complete these steps if you do not have an RSA key configured yet, otherwise skip to Step 3.

Click New....

b. Enter the key pair name in the **Enter new key pair name** field, and click **Generate Now**.

| 🕵 Add K | iey Pair 🛛 🔀                     |
|---------|----------------------------------|
| Name:   | 🔿 Use default key pair name      |
|         | Inter new key pair name: Certkey |
| Size:   | 1024                             |
| Usage:  | 💿 General purpose 🛛 🔿 Special    |
| 6       | ienerate Now Cancel Help         |

4. Enter the appropriate certificate attributes as shown in Figure 4. Once completed, click **OK**. Then click **Add Certificate**.

#### Figure 4

| 🖬 Ce | ertificate Su | ıbject DN          |        |                  |               | × |
|------|---------------|--------------------|--------|------------------|---------------|---|
|      |               |                    |        | Attribute        | Value         |   |
|      | - PALASA-A    | to be added        |        | Common Name (CN) | ASA5540.comp  |   |
|      | UN ACTIDUCE   | to be Added        |        | Department (OU)  | LAB           |   |
|      | Attribute:    | Common Name (CN) 💌 | Add>>  | Company Name (0) | Cisco Systems |   |
|      |               | Common Name (CN)   |        | Country (C)      | US            |   |
|      | Value:        | Department (OU)    | Delete | State (St)       | CA            |   |
|      |               | Company Name (O)   |        |                  |               |   |
|      |               | Country (C)        |        |                  |               |   |
|      |               | State (St)         |        |                  |               |   |
|      |               | Location (L)       |        |                  |               |   |
|      |               |                    |        |                  |               |   |
|      |               |                    |        |                  |               |   |
|      |               |                    |        |                  |               |   |
|      |               |                    |        |                  |               |   |

CLI output:

```
<#root>
crypto ca trustpoint ASDM_TrustPoint0
    keypair CertKey
    id-usage ssl-ipsec
    fqdn 5540-uwe
    subject-name CN=website address,OU=LAB,O=Cisco ystems,C=US,St=CA
    enrollment terminal
crypto ca enroll ASDM_TrustPoint0
```

1. In the **Identity Certificate Request** pop-up window, save your Certificate Signing Request (CSR) to a text file, and click **OK**.

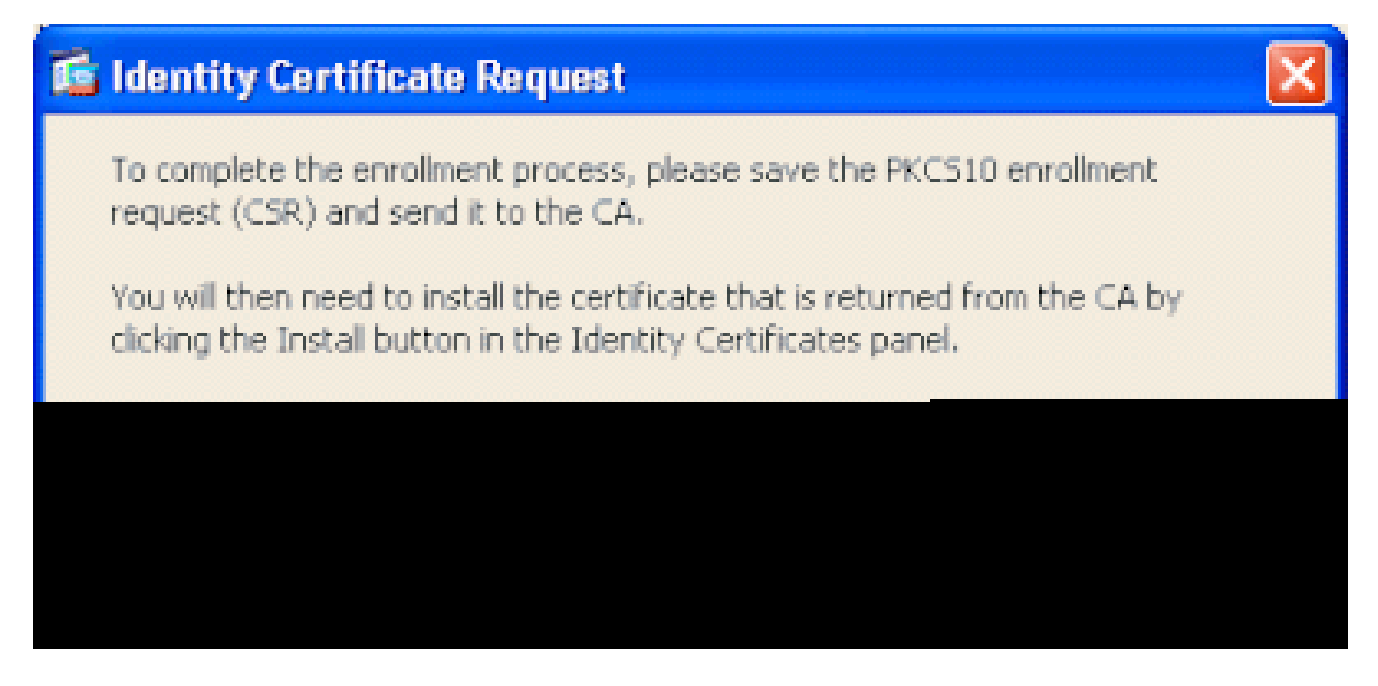

2. (Optional) Verify in ASDM that the CSR is pending.

#### Figure 6

| 177 These Robert 6.1 for Rea - 177           | .16.242.232                    |                        |                           |                        |                           |                                                                                                    |
|----------------------------------------------|--------------------------------|------------------------|---------------------------|------------------------|---------------------------|----------------------------------------------------------------------------------------------------|
| the stew look where yields                   | v pek                          |                        |                           | Look Part              |                           | <sup>no</sup> deale                                                                                                    |
| A Tom By Containing 15 10                    | entering 🛄 Sava 🗛 Anton        | n Oto O                | Francisco 🖓 etem          |                        |                           | CISCO                                                                                                    |
| Destro Management of J. Z.                   | Configuration 5 Display Time   | sourcest > Contribu    | ata Phonesement > 12      | antica Cartalica Car   |                           |                                                                                                    |
| in de Planarament Access                     |                                |                        |                           |                        |                           |                                                                                                    |
| 🕼 🖓 Serten Insen Confranction                | Encode To.                     | C. Second Rev.         | East of                   |                        | 1 konser                  |                                                                                                    |
| in an ingi Avidadey<br>Ini 🖾 Kangang         | low"-opti-coni                 | Done#S-CAL             | 00-03-05                  | NA<br>UTC Mar 11 2009  | General Russee            |                                                                                                    |
| 🗃 🚮 Users/AAA                                | [ASSISticampergam]             | [Not Available]        | Paroling                  |                        | Uningen                   | ShowOrkale                                                                                                    |
| By Certificate Management<br>By Certificates |                                |                        |                           |                        |                           | Defette                                                                                                    |
| Sectory Continentee                          |                                |                        |                           |                        |                           | hipot                                                                                                    |
| a <b>a</b> ana                               |                                |                        |                           |                        |                           | [ Jost of ]                                                                                                    |
| 🗉 💱 Advanced                                 |                                |                        |                           |                        |                           | Contraction of the local division of the local division of the loc |
|                                              |                                |                        |                           |                        |                           | Loren                                                                                                    |
|                                              |                                |                        |                           |                        |                           |                                                                                                    |
|                                              |                                |                        |                           |                        |                           |                                                                                                    |
|                                              |                                |                        |                           |                        |                           |                                                                                                    |
|                                              |                                |                        |                           |                        |                           |                                                                                                    |
|                                              |                                |                        |                           |                        |                           |                                                                                                    |
|                                              | identity certificate can be up | edito estheriticate 25 | L, authors ASOM, access 6 | offer encody appliance | en a gren interface. Vous | an go to 33, Settings                                                                                                    |
|                                              | to make such configuration.    |                        |                           |                        |                           |                                                                                                    |
|                                              |                                |                        |                           |                        |                           |                                                                                                    |
|                                              |                                |                        |                           |                        |                           |                                                                                                    |
|                                              |                                |                        |                           |                        |                           |                                                                                                    |
|                                              |                                |                        |                           |                        |                           |                                                                                                    |
| A Device Setup                               |                                |                        |                           |                        |                           |                                                                                                    |
| State of the second                          |                                |                        |                           |                        |                           |                                                                                                    |
| Concis Access 50%                            |                                |                        |                           |                        |                           |                                                                                                    |
| Star Alar State VIII                         |                                |                        |                           |                        |                           |                                                                                                    |
| Devis (Seasoner)                             |                                |                        |                           |                        |                           |                                                                                                    |
| :                                            |                                |                        | MSV                       | hoset                  |                           |                                                                                                    |
| Configuration changes served successfuls     | n                              |                        | dated.                    | 15                     | 📓 🖓 🔂 : 🔢 🕻               | acada 9.56.23 PH utto                                                                                                    |

3. Submit the certificate request to the certificate administrator, who issues the certificate on the server.

This can either be through a web interface, e-mail, or directly to the root CA server for certificate issue process.

- 4. Complete these steps in order to install the renewed certificate.
  - a. Select the certificate request under **Configuration > Device Management > Identity Certificates**, as shown in Figure 6, and click **Install**.
  - b. In the **Install Identity Certificate** window, select the **Paste the certificate data in base-64 format** radio button, and click **Install Certificate**.

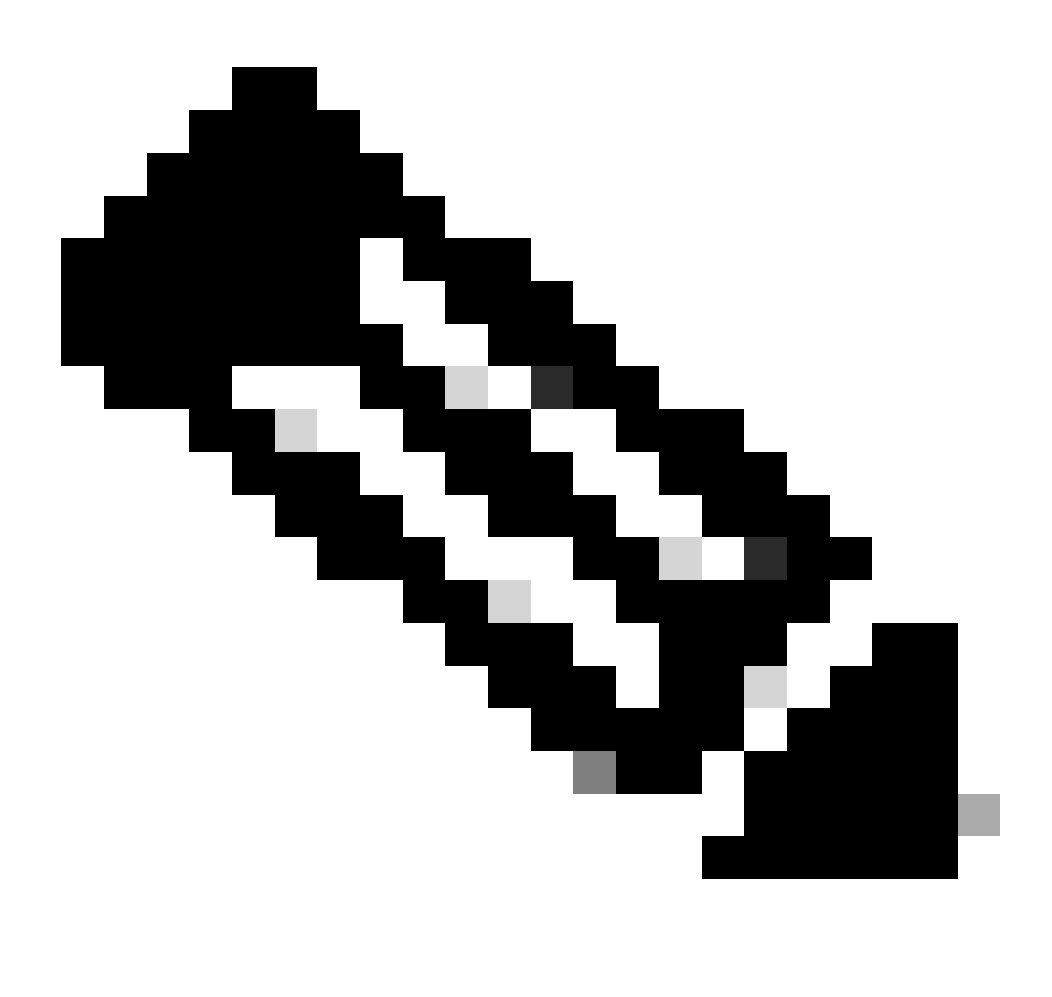

**Note**: Alternatively, if the certificate is issued in a .cer file rather then a text based file or e-mail, you can also select **Install** from a file, browse to the appropriate file on your PC, click **Install ID certificate file**, then click **Install Certificate**.

| 🖆 Install Identity certificate                                                                                                    | X |
|----------------------------------------------------------------------------------------------------|---|
| Identity Certificate                                                                                                    | _ |
| O Install from a file: Browse                                                                                                    |   |
| <ul> <li>Paste the certificate data in base-64 format:</li> </ul>                                                                                                    |   |
| Ng9SqvsXWWkJm58ss9Qv25D+K2uSLPcEAuuT7JhUVC1jbTZh1GLpqBheEeMk/8jY<br>fui6ZdrSloUbodDEy6IiodF8QeQgCEd1omR5W9bP5t2aTPT5J7lG3ckEM0kseqC<br>wPevLEOl6TsMwng+izPQZG/f0+AnXukWHQiUPwrYw83jqNIxi5aDV/4atBbgiBa<br>6duUocUGyQ+SgegCcmmEyMSd5UtbWAc4xOMMFw==<br>END CERTIFICATE |   |
| <                                                                                                    | ] |
| Install Certificate Cancel Help                                                                                                    |   |

#### CLI output:

<#root>

5. A window appears that confirms the certificate is successfully installed. Click **OK** to confirm.

| 🕵 Informa | tion                          | × |
|-----------|-------------------------------|---|
| ¢         | Certificate import succeeded. |   |
|           | OK                            |   |

6. Ensure your new certificate appears under **Identity Certificates**.

| 🏙 Khone (1980) 6.1 Ker (1984 - 177                    | 16.242.232                 |                                                |                                                                                                    |                                 |                        |
|-------------------------------------------------------|----------------------------|------------------------------------------------|----------------------------------------------------------------------------------------------------|---------------------------------|------------------------|
| fie des lors where damp                               | · me                       |                                                | Luxà Port                                                                                                    | -                               | °                      |
| 😤 ren 🙈 Contarator 🗐 B                                | ontoning 🛄 Sava 🔂 And      | hen 🗿 het 🙆 i                                  | 🖓 Hold                                                                                                    |                                 | CISCO                  |
| Device Management of a 2                              | Conflow allow to Display M | measurement in Contributed                     | Theorem and a Liferation Contailoration                                                                        |                                 | D                      |
| 🔤 💕 Nanaparant Access                                 |                            |                                                |                                                                                                    |                                 |                        |
| fer Staten inege Configuration                        | formed To.                 | factory for                                    | Freikulfiste                                                                                                   | 1 kusta                         | 491                    |
| m Congress                                            | knet optional              | [cr=#5-04]                                     | 00-83-15 UTC Re-11 2009                                                                                        | Central Putotion                |                        |
| 🛞 🚮 Userskik                                          | Constanting and the        | 050-45-64                                      | 22x8x30UR; Aug 29:3009                                                                                         | General Nations                 | Show Datale            |
| Re- 11 Certificate Management<br>Re- CA Certification |                            |                                                |                                                                                                    |                                 | Delete                 |
| Statuto Center Canada                                 |                            |                                                |                                                                                                    |                                 | Epot                   |
| 8 <b>8</b> 90                                         |                            |                                                |                                                                                                    |                                 | Ineral                 |
| 🗉 💱 Advanced                                          |                            |                                                |                                                                                                    |                                 |                        |
|                                                       |                            |                                                |                                                                                                    |                                 | Extract                |
|                                                       |                            |                                                |                                                                                                    |                                 |                        |
|                                                       |                            |                                                |                                                                                                    |                                 |                        |
|                                                       |                            |                                                |                                                                                                    |                                 |                        |
|                                                       |                            |                                                |                                                                                                    |                                 |                        |
|                                                       |                            |                                                |                                                                                                    |                                 |                        |
|                                                       | i deseño antikista en ha   |                                                | the second second second second second second second second second second second second second second second s |                                 |                        |
|                                                       | to make such configuration | userciso automiciolos cou <sub>l</sub> au<br>N | ст не искли, истако со тик риссику врдин                                                                       | ceren a green naemade, roe can- | ge to all the set at a |
|                                                       |                            |                                                |                                                                                                    |                                 |                        |
|                                                       |                            |                                                |                                                                                                    |                                 |                        |
|                                                       |                            |                                                |                                                                                                    |                                 |                        |
|                                                       |                            |                                                |                                                                                                    |                                 |                        |
|                                                       |                            |                                                |                                                                                                    |                                 |                        |
|                                                       |                            |                                                |                                                                                                    |                                 |                        |
|                                                       |                            |                                                |                                                                                                    |                                 |                        |
|                                                       |                            |                                                |                                                                                                    |                                 |                        |
|                                                       |                            |                                                |                                                                                                    |                                 |                        |
|                                                       |                            |                                                |                                                                                                    |                                 |                        |
|                                                       |                            |                                                |                                                                                                    |                                 |                        |
|                                                       |                            |                                                |                                                                                                    |                                 |                        |
|                                                       |                            |                                                |                                                                                                    |                                 |                        |
|                                                       |                            |                                                |                                                                                                    |                                 |                        |

- 7. Complete these steps in order to bind the new certificate to the interface:
  - a. Choose **Configuration > Device Management > Advanced > SSL Settings**, as shown in Figure 10.
  - b. Select your interface under **Certificates**. Click **Edit**.

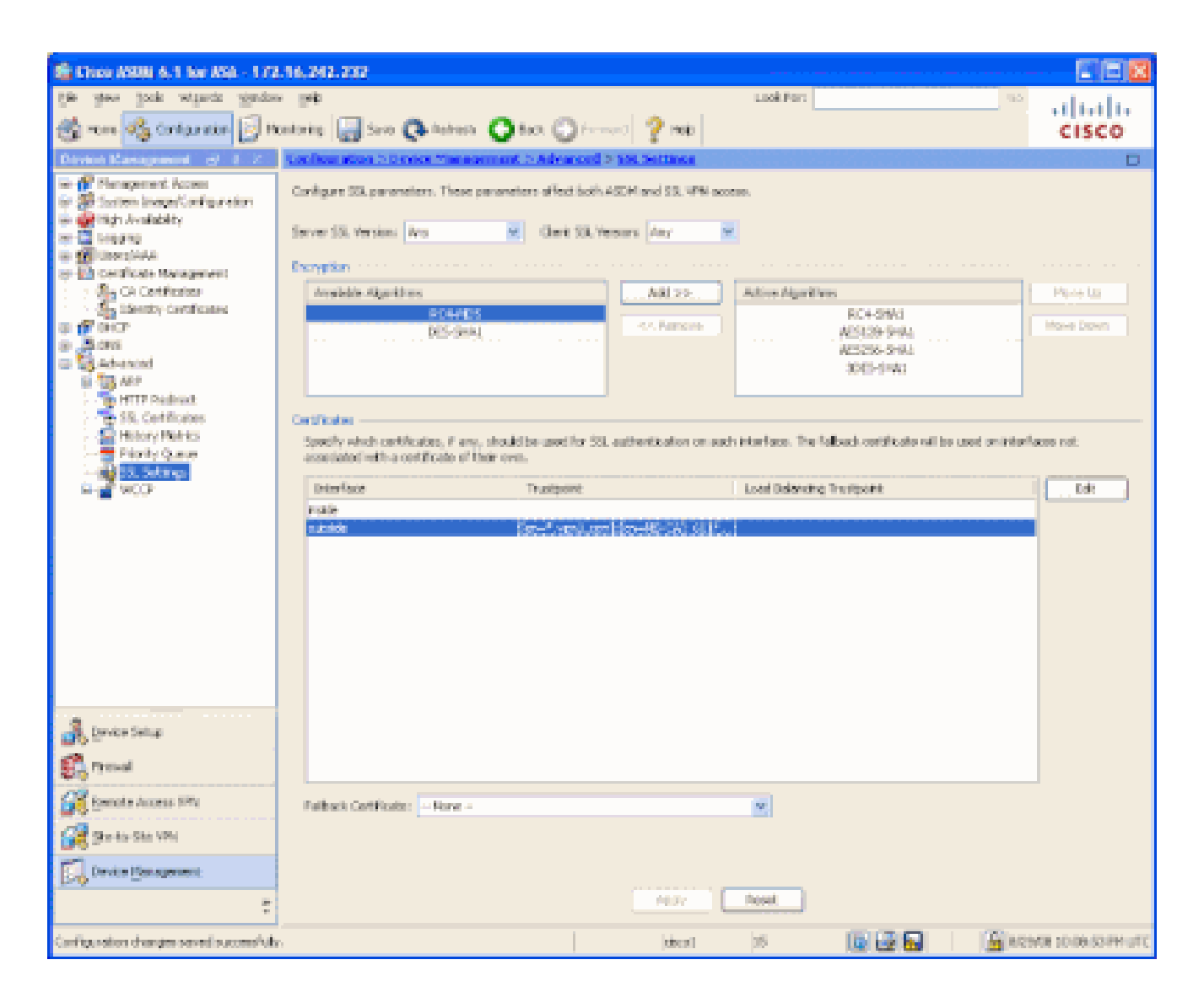

- 8. Choose your new certificate from the drop-down menu, click **OK**, then click **Apply**.
  - ssl encryption rc4-sha1 aes128-sha1 aes256-sha1 3des-sha1
  - ssl trust-point ASDM\_TrustPoint0 outside

| 🖆 Select SSL Certificate 🔀                                                                                |                                                                                                    |  |  |  |
|----------------------------------------------------------------------------------------------------|----------------------------------------------------------------------------------------------------|--|--|--|
| Specify enrolled trustpoints to be us<br>interface. To enrol a trustpoint, go<br>Certificate > Enrolment. | ed for SSL authentication and VPN load balancing on the outside<br>to Configuration > Features > Device Administration > |  |  |  |
| Interface:                                                                                                | outside                                                                                                    |  |  |  |
| Primary Enrolled Certificate:                                                                             | [cn=ASA5540.company.com, ou=LAB, o=Cisco Systems, 💌                                                                      |  |  |  |
| Load Balancing Enrolled Certificate:                                                                      | None<br>[cn=*.vpn1.com]:[cn=MS-CA]: 611f863000000000026                                                                  |  |  |  |
| ОК                                                                                                    | Callee Help                                                                                                    |  |  |  |

9. Save your configuration in either ASDM or on the CLI.

# Verify

You can use the CLI interface in order to verify that the new certificate is installed to the ASA correctly, as shown in this sample output:

```
<#root>
ASA(config)#
show crypto ca certificates
Certificate
 Status: Available
 Certificate Serial Number: 61bf707b0000000027
 Certificate Usage: General Purpose
 Public Key Type: RSA (1024 bits)
 Issuer Name:
    cn=MS-CA
 Subject Name:
    cn=websiteaddress
!---new certificate
    ou=LAB
   o=Cisco Systems
   st=CA
    c=US
 CRL Distribution Points:
    [1] http://win2k3-base1/CertEnrol1/MS-CA.crl
    [2] file://\\win2k3-base1\CertEnroll\MS-CA.crl
 Validity Date:
    start date: 22:39:31 UTC Aug 29 2008
    end date: 22:49:31 UTC Aug 29 2009
 Associated Trustpoints: ASDM_TrustPoint0
CA Certificate
 Status: Available
 Certificate Serial Number: 211020a79cfd96b34ba93f3145d8e571
 Certificate Usage: Signature
 Public Key Type: RSA (2048 bits)
```

```
Issuer Name:
    cn=MS-CA
 Subject Name:
   cn=
MS-CA
!---'old' certificate
 CRL Distribution Points:
    [1] http://win2k3-base1/CertEnroll/MS-CA.crl
    [2] file://\\win2k3-base1\CertEnroll\MS-CA.crl
 Validity Date:
    start date: 00:26:08 UTC Jun 8 2006
    end
         date: 00:34:01 UTC Jun 8 2011
 Associated Trustpoints: test
Certificate
 Status: Available
 Certificate Serial Number: 611f863000000000026
 Certificate Usage: General Purpose
 Public Key Type: RSA (1024 bits)
 Issuer Name:
    cn=MS-CA
 Subject Name:
    cn=*.vpn1.com
 CRL Distribution Points:
    [1] http://win2k3-base1/CertEnrol1/MS-CA.crl
    [2] file://\\win2k3-base1\CertEnrol1\MS-CA.crl
 Validity Date:
    start date: 23:53:16 UTC Mar 10 2008
    end
         date: 00:03:16 UTC Mar 11 2009
 Associated Trustpoints: test
ASA(config)#
```

### Troubleshoot

(Optional) Verify on the CLI that the correct certificate is applied to the interface:

```
<#root>
ASA(config)#
show running-config ssl
ssl trust-point ASDM_TrustPoint0 outside
!--- Shows that the correct trustpoint is tied to the outside interface that terminates SSL VPN.
ASA(config)#
```

#### How to Copy SSL Certificates from One ASA to Another

This can be done if you had generated exportable keys. You need to export the certificate to a PKCS file. This includes export of all of the associated keys.

Use this command to export your certificate via CLI:

<#root> ASA(config)# crypto ca export <trust-point-name> pkcs12 <passphrase>

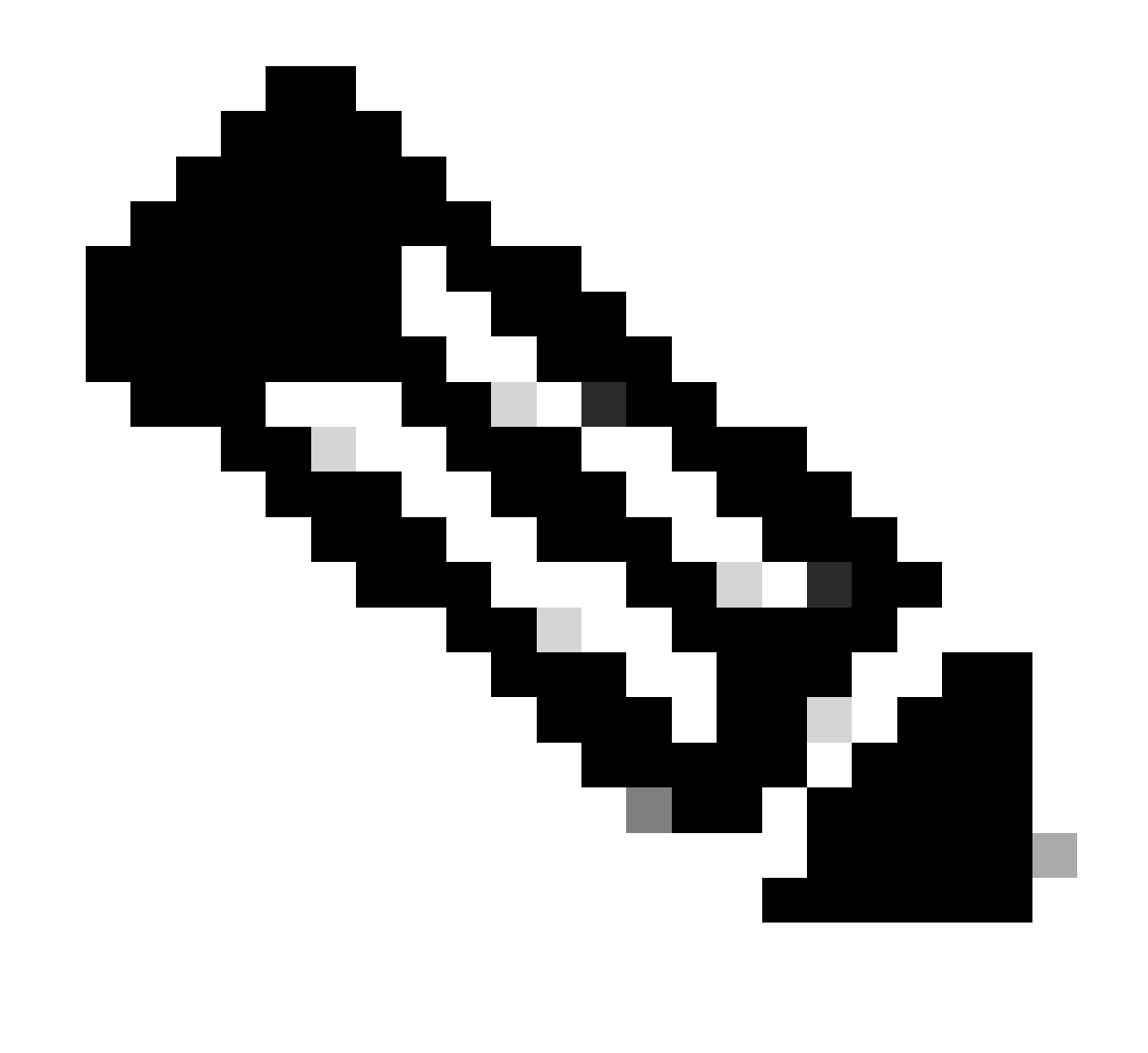

Note: A Passphrase is used to protect pkcs12 file.

Use this command to import your certificate in the CLI:

<#root>

crypto ca import <trust-point-name> pkcs12 <passphrase>

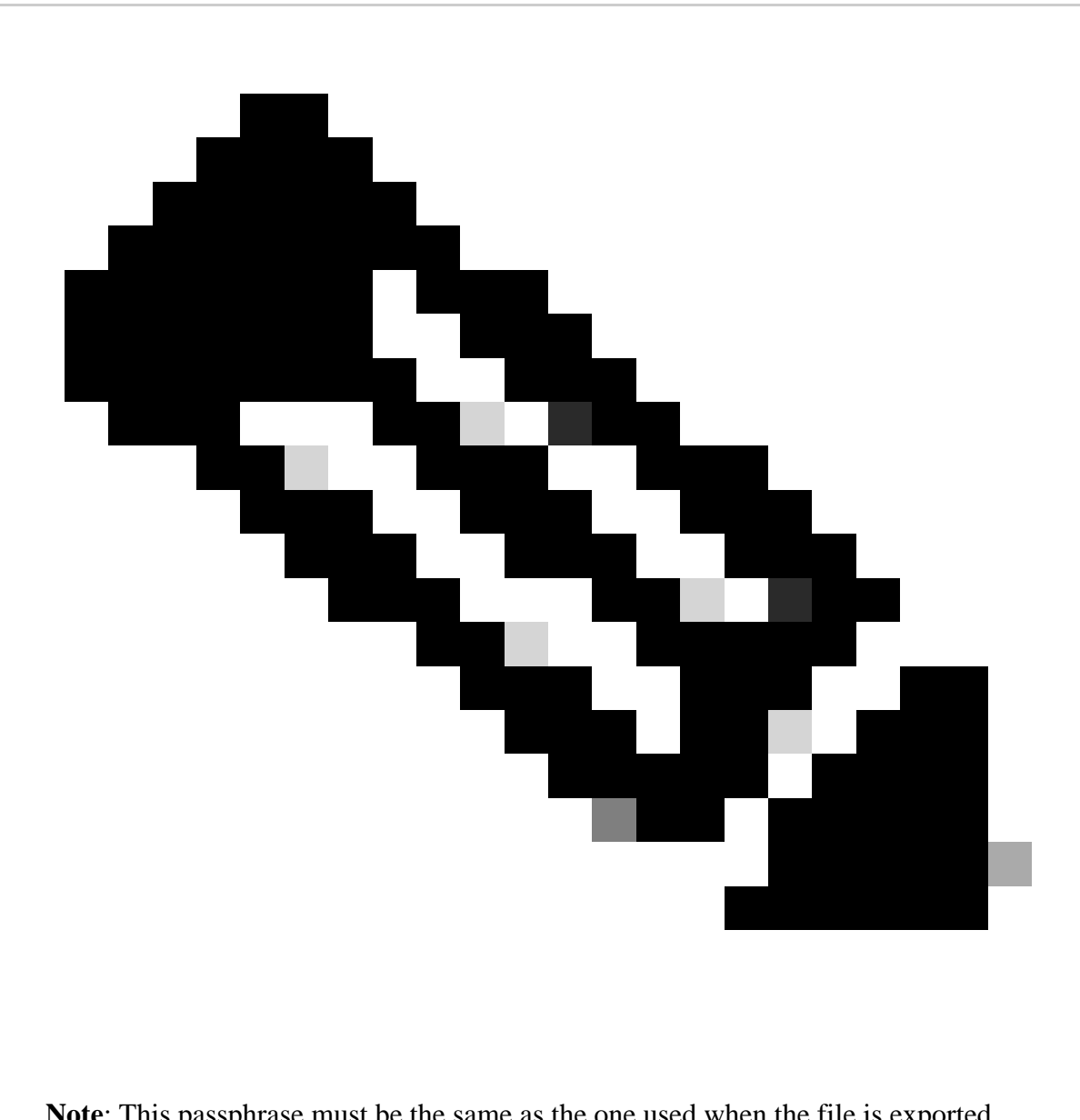

Note: This passphrase must be the same as the one used when the file is exported.

This can also be done through ASDM for an ASA failover pair. Complete these steps to perform this:

- 1. Log into the primary ASA via ASDM and choose **Tools > Backup Configuration**.
- 2. You can backup everything or just the certificates.
- 3. On the standby, open ASDM and choose **Tools > Restore Configuration**.

### **Related Information**

Cisco Adaptive Security Appliance (ASA) Support Page

<u>Technical Support & Documentation - Cisco Systems</u>